## Průběh odevzdávání a schvalování měsíční zprávy projektu

1. Systém 7 kalendářních dnů před koncem měsíce, za který se MZoČ podává, vygeneruje záznam pro každý projekt.

Současně je vygenerována a odeslána hlavním řešitelům notifikace:

"Byl Vám vygenerován záznam pro odevzdání měsíčních zpráv projektu – Interim report (odkaz na záznam v systému). Měsíční zprávu každého řešitele Activity report\_MZoČ (šablona je k dispozici na záložce Agenda call) vložte nejpozději do 10. dne následujícího měsíce jako přílohu záznamu Interim report na záložce projektu Project reports. Po vložení všech příloh (zpráv všech řešitelů) celý záznam odešlete tlačítkem Submit the interim report. Přílohy je nutné opatřit podpisem řešitele a podpisem mentora."

2. Řešitel na svém projektu na záložce "Project reports" uvidí pod hlavičkou "Title" vygenerovaný název záznamu (modrý text) ve stavu "Created"

| oject prop  | osal: Test FCH | 1      |             | ✓ Check         | Agenda call | <u>*</u>   |   | 2      | of 1   | 1 <   |
|-------------|----------------|--------|-------------|-----------------|-------------|------------|---|--------|--------|-------|
| Information | Research team  | Budget | Attachments | Project reports |             | Accesse    | s | Workfi | low hi | story |
|             |                |        |             |                 |             |            |   |        |        |       |
| 11 Title    |                |        | †↓ Status   | †↓ Dead         | ine †1 Ide  | entifier 🚯 |   |        |        |       |

3. Po klinutí řešitele na název záznamu se zobrazí detaily vygenerovaného záznamu pro měsíční zprávy, se záložkou "Attachments":

|                                                                    | Created                     |                                 |
|--------------------------------------------------------------------|-----------------------------|---------------------------------|
| Activity report -2021-                                             | 2021-05-10 17               | 7:06 Created                    |
| nitiator                                                           |                             | Definition                      |
|                                                                    |                             | Iterim report IGRA              |
| lame                                                               |                             |                                 |
| IGRACEK-2021-002                                                   | Zpráva o čipposti mě        |                                 |
| 101010101112021-002                                                | zprava o cimosu – me        | esicni resitele ing. 10.05.2021 |
| 1010101112021002                                                   | zprava o cimosu – me        | esicni resitele ing. 10.05.2021 |
| Report form Attach                                                 | ments                       | esicni resitele ing. 10.05.2021 |
| Report form Attach                                                 | ments<br>Period report      | Project name                    |
| Report form Attach Project number IGRACEK-2021-002                 | Period report<br>10.05.2021 | Project name Test FCHI          |
| Report form Attach Project number IGRACEK-2021-002 Report deadline | Period report<br>10.05.2021 | Project name Test FCHI          |

4. Hlavní řešitel na záložce "Attachments" vygenerovaného záznamu nahraje měsíční zprávy všech řešitelů (skeny zpráv podepsaných dílčími řešiteli a jejich mentory); názvy jednotlivých zpráv by měly být podle vzoru: *Activity\_report\_MM\_YYYY\_Jmeno\_Příjmení*) a uloží záznam kliknutím na modré tlačítko vpravo dole:

| Entry                |                                                                                                    |                                              |                          |                  |   |  |
|----------------------|----------------------------------------------------------------------------------------------------|----------------------------------------------|--------------------------|------------------|---|--|
| erim rep             | port IGRA - Activity rep                                                                                          | ort -2021-0009                               |                          |                  | : |  |
| Identifie            | r (                                                                                                    | Created                                      |                          |                  |   |  |
| Activity             | y report -2021-0009                                                                                               | 2021-05-10 17:06                             |                          | Created          |   |  |
| Initiator            |                                                                                                    |                                              | Definition               | Definition       |   |  |
|                      |                                                                                                    |                                              | Iterim report IGF        | 2A               |   |  |
| Name                 |                                                                                                    |                                              |                          |                  |   |  |
| IGRA                 | CEK-2021-002 Zpráva o čin                                                                                         | nosti – měsíční řešite                       | ele Ing. 10.05.          | 2021             |   |  |
| Report fr            | orm Attachments                                                                                                   |                                              |                          |                  |   |  |
| Přehled<br>• Re<br>• | typů příloh a jejich povinnos<br>equired: Not specified attact<br>any suffixes<br>rop file here to upload, or bro | stí v aktuálním stavu:<br>hment (*)<br>owse. |                          |                  |   |  |
| Detail               | †1 Name                                                                                                    | Size                                         | †↓ Type                  | 11 Uploaded      |   |  |
| ۹                    | Activity_Report_05_2021                                                                                           | 215 kB<br>_Ing.                              | Not specified attachment | 2021-05-12 14:55 |   |  |
| 1 record             | found.                                                                                                    |                                              |                          |                  |   |  |

Po vložení všech zpráv řešitelů hlavní řešitel klikne na zelené tlačítko "Submit the iterim report", zobrazí se okno, kde je možné vyplnit nepovinný komentář a kliknutím na tlačítko "OK" zprávu odešle.

| Submit the interim report                                                                                                    | × |
|----------------------------------------------------------------------------------------------------|---|
| Confirm action.<br>Comment                                                                                                    |   |
| Můj komentář Můj komentář Můj komentář Můj komentář Můj komentář Můj komentář<br>Můj komentář Můj komentář Můj komentář Můj komentář Můj komentář Můj komentář<br>Můj komentář Můj komentář Můj komentář | - |
| Comment is recommended                                                                                                    |   |
| X Exit VO                                                                                                    | ĸ |

Současně systém u každé takto odeslané měsíční zprávy vygeneruje a odešle notifikaci garantovi IGRA:

"Měsíční zprávy o činnosti řešitelů projektu IGRA byly odevzdány tímto záznamem (odkaz na zprávu v systému) ke kontrole a schválení."

## Stav na detailu záznamu se změní na "Submited". Vložené komentáře si hlavní řešitel může zobrazit na detailu záznamu zprávy na záložce Workflow:

| Iterim report IGR                                                                    | A@UCTP - Activ                                                          | ity report -2021-000       | 9          |                      | :                                                                                |
|--------------------------------------------------------------------------------------|-------------------------------------------------------------------------|----------------------------|------------|----------------------|----------------------------------------------------------------------------------|
| Identifier                                                                           |                                                                         | Created                    |            |                      |                                                                                  |
| Activity report -2                                                                   | 021-0009                                                                | 2021-05-10 17:06           |            |                      | Submited                                                                         |
| Initiator                                                                            |                                                                         |                            |            | Definition           |                                                                                  |
|                                                                                      |                                                                         |                            |            | Iterim report IGRA@I | UCTP                                                                             |
| Name                                                                                 |                                                                         |                            |            |                      |                                                                                  |
| IGRACEK-2021                                                                         | -002 Zpráva o činno                                                     | osti – měsíční řešitele lr | ng.        | 10.05.2021           |                                                                                  |
| Report form A                                                                        | Attachments                                                             |                            |            |                      | Workflow                                                                         |
| Workflow history<br>Workflow nam<br>Workflow deso<br>Workflow vers<br>Workflow start | /<br>e: Iterim report IGR/<br>tription:<br>ion: 1<br>: 2021-05-13 13:49 | A@UCTP                     |            |                      |                                                                                  |
| Date and time                                                                        | Who did it                                                              | Sta                        | ate before | State after          | Comment                                                                          |
| 2021-05-12<br>15:13                                                                  |                                                                         | Cre                        | eated      | Submited             | Můj komentář Můj komentář Můj komentář<br>Můj komentář Můj komentář Můj komentář |

## Změna stavu záznamu zprávy projektu se zobrazí i na záložce "Project reports"

| oject prop | osal: Test FCH | 1      |             | ✓ Check         | Agen | ida call | <u>*</u> |      |    | 20     | f 11   | <   |
|------------|----------------|--------|-------------|-----------------|------|----------|----------|------|----|--------|--------|-----|
| nformation | Research team  | Budget | Attachments | Project reports |      |          | Acces    | sses | Wo | rkflov | v hist | ory |
|            |                |        |             |                 |      |          |          |      |    |        |        |     |
| †1 Title   |                |        | †Į Statu    | s †1 Dead       | ine  | †i Iden  | tifier ( |      |    |        |        |     |

5. Garantovi IGRA se po otevření odkazu z obdržené notifikace zobrazí detail záznamu měsíční zprávy (Interim report IGRA – Activity reports-YYYY-MMMM). Na záložce "Attachments" jsou vidět přiložené zprávy všech řešitelů, kliknutím na název zvolené zprávy v tabulce pod hlavičkou "Name" se zobrazí náhled zprávy

|                                                 | report IGRA - Activ                                                                                                    | ity report                                                                                         | 1-2021-00                                                                                    |                                                                                                    |                                                                                                    | 2 01 3 |  |
|-------------------------------------------------|----------------------------------------------------------------------------------------------------|----------------------------------------------------------------------------------------------------|----------------------------------------------------------------------------------------------|----------------------------------------------------------------------------------------------------|----------------------------------------------------------------------------------------------------|--------|--|
| ldenti                                          | fier                                                                                                    | Created                                                                                            | 1                                                                                            |                                                                                                    |                                                                                                    |        |  |
| Acti                                            | vity report -2021-0                                                                                                    | 2021-                                                                                              | 05-10 17:06                                                                                  | \$                                                                                                   | Submited                                                                                                    |        |  |
| Initiat                                         | or                                                                                                    |                                                                                                    |                                                                                              | Definition                                                                                           |                                                                                                    |        |  |
|                                                 |                                                                                                    |                                                                                                    |                                                                                              | Iterim rep                                                                                           | ort IGRA                                                                                                    |        |  |
| Name                                            | •                                                                                                    |                                                                                                    |                                                                                              |                                                                                                    |                                                                                                    |        |  |
| IGF                                             | RACEK-2021-002 Zprá                                                                                                    | iva o činno:                                                                                       | sti – měsíčn                                                                                 | í řešitele Ing.                                                                                      | 10.05.2021                                                                                                    |        |  |
| Attac                                           | hments                                                                                                    |                                                                                                    |                                                                                              |                                                                                                    |                                                                                                    |        |  |
| Přehle<br>± P                                   | ed typů příloh a jejich p<br>Required: Not specifie<br>* any suffixes                                                                                                    | oovinnosti v<br>ad attachme<br>berte kliknutin                                                     | v aktuálním s<br>ent (*)<br>n zde.                                                           | stavu:                                                                                               |                                                                                                    | <br>   |  |
| Přehle<br>± P<br>Detail                         | ed typů příloh a jejich p<br>Required: Not specifie<br>* any suffixes<br>řetáhněte soubor, nebo vyt                                                                                                    | oovinnosti v<br>ad attachme                                                                        | v aktuálním s<br>ent (*)<br>n zde.<br>Velikost                                               | stavu:<br>11 Typ                                                                                     | ti Nahráno                                                                                                    |        |  |
| Přehle<br>± P<br>Detail                         | ed typů příloh a jejich p<br>Required: Not specifie<br>* any suffixes<br>řetáhněte soubor, nebo vyt<br>11 Název<br>Ø Activity_Report_05_2                                                                                                    | oovinnosti v<br>ad attachme<br>perte kliknutin<br>2021_Ing.                                        | v aktuálním s<br>ent (*)<br>n zde.<br>Velikost<br>215 kB                                     | stavu:<br>ti Typ<br>Libovolná příloha                                                                | 11 Nahráno<br>12.5.2021 14:55                                                                                       |        |  |
| Přehle<br>± P<br>Detail<br>Q<br>Q               | ed typů příloh a jejich p<br>Required: Not specifie<br>* any suffixes<br>řetáhněte soubor, nebo vyt<br>11 Název<br>Ø Activity_Report_05_2                                                                                                    | oovinnosti v<br>ed attachme<br>berte kliknutin<br>2021_Ing.<br>2021_Ing.                           | v aktuálním s<br>ent (*)<br>n zde.<br>Velikost<br>215 kB<br>214,8 kB                         | t∔ Typ<br>Libovolná příloha<br>Libovolná příloha                                                     | tl Nahráno           12.5.2021 14:55           14.5.2021 13:54                                                      |        |  |
| Přehle<br><u>*</u> P<br>Detail<br>Q<br>Q        | ed typů příloh a jejich p<br>Required: Not specifie<br>* any suffixes<br>Yrétáhněte soubor, nebo vyb<br>11 Název<br>Ø Activity_Report_05_2<br>Ø Activity_Report_05_2<br>Ø Activity_Report_05_2                                                                                                    | oovinnosti v<br>ad attachme<br>oerte kliknutin<br>2021_Ing.<br>2021_Ing.<br>2021_Ing.              | v aktuálním s<br>ent (*)<br>n zde.<br>Velikost<br>215 kB<br>214,8 kB<br>213,6 kB             | tl Typ<br>Libovolná příloha<br>Libovolná příloha                                                     | 11 Nahráno           12.5.2021 14:55           14.5.2021 13:54           14.5.2021 13:54                            |        |  |
| Přehle<br>± P<br>Detail<br>Q<br>Q<br>Q          | ed typů příloh a jejich p<br>Required: Not specifie<br>* any suffixes<br>fretáhněte soubor, nebo vyt<br><b>†1 Název</b><br>Ø Activity_Report_05_2<br>Ø Activity_Report_05_2<br>Ø Activity_Report_05_2                                                                                                    | bovinnosti v<br>ed attachme<br>berte kliknutin<br>2021_Ing.<br>2021_Ing.<br>2021_Ing.<br>2021_Ing. | v aktuálním s<br>ent (*)<br>n zde.<br>Velikost<br>215 kB<br>214,8 kB<br>213,6 kB<br>213,5 kB | ti Typ<br>Libovolná příloha<br>Libovolná příloha<br>Libovolná příloha<br>Libovolná příloha           | 11 Nahráno           12.5.2021 14:55           14.5.2021 13:54           14.5.2021 13:54           14.5.2021 13:55  |        |  |
| Přehle<br>•<br>Potail<br>Q<br>Q<br>Q<br>Valezer | ad typů příloh a jejich p         Required: Not specifie         * any suffixes         řetáhněte soubor, nebo vyt         11 Název         Ø Activity_Report_05_2         Ø Activity_Report_05_2         Ø Activity_Report_05_2         Ø Activity_Report_05_2         Ø Activity_Report_05_2         Ø Activity_Report_05_2         Ø Activity_Report_05_2         Ø Activity_Report_05_2         Ø Activity_Report_05_2         Ø Activity_Report_05_2         Ø Activity_Report_05_2         Ø Activity_Report_05_2 | borinnosti v<br>ad attachme<br>berte kliknutin<br>2021_Ing.<br>2021_Ing.<br>2021_Ing.<br>2021_Ing. | v aktuálním s<br>ent (*)<br>n zde.<br>Velikost<br>215 kB<br>214,8 kB<br>213,6 kB<br>213,5 kB | stavu:<br>11 Typ<br>Libovolná příloha<br>Libovolná příloha<br>Libovolná příloha<br>Libovolná příloha | 11 Nahráno           12.5.2021 14:55           14.5.2021 13:54           14.5.2021 13:54           14.5.2021 13:55  |        |  |
| Přehle<br>*<br>Potail<br>Q<br>Q<br>Q<br>Valezer | ed typů příloh a jejich p<br>Required: Not specifie<br>* any suffixes<br>řetáhněte soubor, nebo vyt<br>11 Název<br>Ø Activity_Report_05 2<br>Ø Activity_Report_05 2<br>Ø Activity_Report_05 2<br>Ø Activity_Report_05 2<br>Ø Activity_Report_05 2                                                                                                    | 2021_Ing.<br>2021_Ing.<br>2021_Ing.<br>2021_Ing.                                                   | v aktuálním s<br>ent (*)<br>n zde.<br>Velikost<br>215 kB<br>214,8 kB<br>213,6 kB<br>213,5 kB | tl Typ<br>Libovolná příloha<br>Libovolná příloha<br>Libovolná příloha<br>Libovolná příloha           | 1J. Nahráno           12.5.2021 14:55           14.5.2021 13:54           14.5.2021 13:54           14.5.2021 13:55 |        |  |

| Beneficiary of the OP RDE project    Registration number of the OP RDE project      Activity report                                                                                                    |                                                                                                    | 100                                                         | N AL                                                                                                    | 10                                                         |
|----------------------------------------------------------------------------------------------------|----------------------------------------------------------------------------------------------------|-------------------------------------------------------------|----------------------------------------------------------------------------------------------------|------------------------------------------------------------|
| Importation number of the OP RDE profile         Activity report           Student grant: title         Student grant: title           Student grant: registration number         Ing.           Researcher: type (individual grant. holder, lead networker, type (individual grant. holder, lead nesencher, type (individual grant. holder, lead nesencher, type (individual grant. holder, lead nesencher, type (individual grant. holder, lead nesencher, type (individual grant. holder, lead nesencher, type (individual grant. holder, lead nesencher, type (individual grant. holder, lead nesencher, type (individual grant. holder, lead nesencher, type (individual grant. holder, lead nesencher, type (individual grant. holder, lead nesencher, type (individual grant. holder, lead nesencher, type (individual grant. holder, lead nesencher, type (individual grant. and type individual grant. holder, lead nesencher, type (individual grant. and type individual grant. and type individual grant. and type individual grant. and type individual grant. Testal FTE with all employer: involved in the implementation of the project.           Claimed unit cost capacity (in FTE)         Total FTE with all employer: involved in the implementation of the project.           Form of payment of personnel costs.*         Ssupervision in number of working days.*           * scholarship / labour relations         * and type new the algout part, incapacity for work from 14 days to 2 months: (inclusted, incoaperty for work from 14 days to 2 months: days? (compensation of a tality (weign) for example, instal days? (compensation of a tality (weign) for example, instal days?           * Scholarship / labour relations         * about researcher (individual grant holders, lined researcher, type member                                                                                                    | Beneficiary of the OP RDE project                                                                                                    |                                                             |                                                                                                    |                                                            |
| Activity report           Student grant: title                                                                                                    | Registration number of the OP RDE<br>project                                                                                                    |                                                             |                                                                                                    |                                                            |
| Student grant: title         Ing.           Researcher: trane and sumame         Ing.           Researcher: type (individual grant.<br>holder, lead researcher, team<br>member)         Ing.           Unit cost         Ing.           Month and year of implementation of<br>the student grant.         Ing.           Claimed unit cost capacity (in FTE)         Total FTE with the employer contracting the<br>implementation of the project           Claimed unit cost capacity (in FTE)         Total FTE with all employers involved in the<br>implementation of the project           Form of payment of personnel costs *         Suspension in number of working days*           * abolership / bolow relations         * grad leave owr the alloyof per, imposing in number of working days*           * abolership / bolow relations         * grad leave owr the alloy of pri work from 24 days to<br>2 month; inclusive), incogetty for work from 24 days to<br>2 month; inclusive), incogetty for work from 24 memory,<br>abole above without pay / compensation of allow (weight) for working<br>anotal bolow.           Overview of implemented activities*         * to be bolow of anotal pay / compensation of allow (weight) for working<br>anotal bolow.           Overview of implemented activities*         * to be bolow of anotal pay / anotal bolow of allow (weight) for the<br>following period           * to be down and bay the student grant memorities (individual grant holders, lead researcher, toom member)         * the capacity for the pay of activities for the<br>following period                                                                                                    |                                                                                                    | Act                                                         | ivity report                                                                                                    |                                                            |
| Student grant: registration number       Researcher: type (fold/value) grant.<br>holder, lead researcher, team       Researcher: type (fold/value) grant.<br>holder, lead researcher, team       Wilt cost       Unit cost       Month and year of implementation of<br>the student grant.       Calimed unit cost capacity (in FTE)       Total FTE with all employers involved in the<br>implementation in number of working days*       Form of payment of personnel costs.*       Suspension in number of working days*       * subsimily / tobur relations       * subsimily / tobur relations       Determine of implementation of<br>the student grant.       Coverview of implementation of<br>the student grant.       Overview of implementation of the project       Suspension in number of working days*       * subsimily / tobur relations       * subsimily / tobur relations       * subsimily / tobur relations       * subsimily / tobur relations       * subsimily / tobur relations       * subsimily / tobur relations       * subsimily / tobur relations       * subsimily / tobur relations       * subsimily / tobur relations       * subsimily / tobur relations       * subsimily above convertions                                                                                                    | Student grant: title                                                                                                    |                                                             |                                                                                                    |                                                            |
| Researcher: name and summare         Ing.           Researcher: type (individual grant, holder, isod researcher, team member)         holder, lead researcher, team member)           Unit cost         Month and year of implementation of the trained position         Total FTE with the employer contracting the claimed position           Claimed unit cost capacity (in FTE)         Total FTE with all employers involved in the limplementation of the project.           Claimed unit cost capacity (in FTE)         Total FTE with all employers involved in the limplementation of the project.           Form of payment of personnel costs *         Suspension in number of working days*           * scholarship / lebour relations         * and leave our the allowed part, incopacity for work from 14 days to 2 months; clauser, incopacity for work from 14 days to 2 months; clauser, incopacity for work from 14 days to 2 months; clauser and tappet.           Overview of implementad activities*         * and leave our the allowed pay / compensation of saliery (wogen) for example unpost for leaves, incopacity for the solid of pays (wogen) for example unpost for leaves the prove to accertain and tappet.           * Stability of blow relations         * and researcher, team member)           * functional filterances activity abord carried out in the month, evolution of one of activities for the following period.                                                                                                    | Student grant; registration number                                                                                                    |                                                             |                                                                                                    |                                                            |
| Unit cost  Month and year of implementation of  Total FTE with the employer contracting the  claimed position  Claimed unit cost sapacity (in FTE)  Form of payment of personnel costs *  Subjective of the project  Form of payment of personnel costs *  Subjective of the project  Form of payment of personnel costs *  Subjective of the project  Form of payment of personnel costs *  Subjective of the project  Form of payment of personnel costs *  Subjective of the project  Form of payment of personnel costs *  Coverview of implementation  Coverview of implementation of individual point holders, lind researcher, team member)  For the personnel of the monter  Form of payment of activities for the  Form of payment of personnel costs *  Coverview of implementation of individual point holders, lind researcher, team member)  Form of subject payment of activities for the  Following period  Form of payment of personnel costs the monter, evolution of painty the paint of activities for the  Form of payment of the researcher (individual point holders, lind researcher, team member)  Form of form of payment of activities for the  Following period  Form of payment of personnel costs the monter, belowed to payment and optime, paint of activities for the  Following period  Form of personnel costs the payment period  Form of personnel costs the payment period  Form of personnel costs  Form of personnel costs  Form of p  | Researcher: name and sumame<br>Researcher: type (individual grant<br>holder, lead researcher, team<br>member)                                                       | ing.                                                        |                                                                                                    |                                                            |
| Month and year of implementation of Calai FTE with the employer contracting the<br>claimed position Calimed unit cost sapacity (in FTE) Total FTE with all employers involved in the<br>implementation of the project Form of payment of personnel costs * Suspension in number of working days* * scholarship / labour relations * scholarship / labour relations * another (inclusive even the alloud part, incopacity for work from 14 days to  provide work interface of the scholarship / labour relations Coverview of implementad activities* * Scholarship / labour relations Coverview of implementad activities* * another (inclusive) and or researcher (individual point holders, lind researcher, team member) * disconcer distributes of activities for the  following period. * another (inclusive) and or another, lind researcher, team member) * another (inclusive) and or another, lind researcher, team member) * disconcer distributes of activities for the  following period. * another (inclusive) and or another in the member)                                                                                                    | Unit cost                                                                                                    |                                                             |                                                                                                    |                                                            |
| Claimed unit cost sapacity (in FTE) Total FTE with all employers involved in the implementation of the project Form of payment of personnel costs * Supporting days * stabilizity / inbour relation * Supporting days * stabilizity / induce point relation * Coverview of implemented activities * * Support of personnel costs in the month, evolution of member) * Support of implemented activities * * Support of induced point relations * Coverview of implemented activities * * Support of points in the month, evolution of outputs, plan of activities for the following period * * Support of induced point relations * * Support of the month, evolution of upport point of activities for the following period * * * * * * * * * * * * * * * * * * *                                                                                                    | Month and year of implementation of<br>the student grant                                                                                                    |                                                             | Total FTE with the employer contracting the<br>claimed position                                                                                                    |                                                            |
| Form of payment of personnel costs * Suspension in number of working days* *scholarship / labour relations * paid leave sever the aliquet part, incapacity for work from 14 days to 2 months (included part, locapacity from eois langer than 34 days to 2 months (included part, locapacity from eois langer than 34 days to 2 months (included part, locapacity from eois langer than 34 days to 2 months (included part, locapacity from eois langer than 34 days to 2 months (included part, locapacity from eois langer than 34 days to 2 months (included part estimated activities* * a to be filed in by the student grant researcher (individual grant holders, lead researcher, team member) * discontant (laber arcs) activity also ad activities for the following period * automate of lead estimates of lead estimates of lead estimates (laber laber)                                                                                                    | Claimed unit cost sapacity (in FTE)                                                                                                    |                                                             | Total FTE with all employers involved in the<br>implementation of the project                                                                                                  |                                                            |
| * scholarship / labour relations  * scholarship / labour relations  * scholarship / labour relations  * scholarship / scholarship / scholarshi | Form of payment of personnel costs *                                                                                                    |                                                             | Suspension in number of working days"                                                                                                    |                                                            |
| Overview of implemented activities*  * to be filled in by the student priori researcher (individual grant holders, lead researcher, team member) * Educational/Research activity abroad carried out in the month, evaluation of progress on outputs, plan of activities for the following period * accesses of activities of other researchers (onto in the use of lead researcher)                                                                                                    | * utoloship / lebow relations                                                                                                    | ÷                                                           | * paid leave over the aliquot part, incopacity for wo<br>2 morehic (inclusive), incopacity for work langer<br>absence without pay / compensation of salary (w<br>unpold leave. | rit from 14 days to<br>them 2 months,<br>oges) for example |
| * to be filled in by the student grant researcher (individual grant holders, lead researcher, team momber)<br>* Educational/Research activity abroad carried out in the month, evoluation of progress on outputs, plan of activities for the<br>following period<br>* accornance of activities of other researchers ( initia in the scale of lead researcher)                                                                                                    | Overview of implemented activities*                                                                                                    |                                                             | The Market State State                                                                                                    |                                                            |
|                                                                                                    | * to be filled in by the student grant research<br>* Educational/Research activity abroad carry<br>following period<br>* summary of activities of other researchers | er (individual go<br>led aut in the ma<br>(anly in the valu | ant holders, lead researcher, team member)<br>eth, eveluation of progress on outputs, plan of activity<br>of lead researcher)                                                  | rs for the                                                 |

Nyní je možné v náhledu prohlédnout přílohu – vloženou měsíční zprávu řešitele, nebo si zprávu stáhnout kliknutím na šipku v pravém horním rohu:

a. Vrácení měsíčního reportu. Pokud se garant IGRA rozhodne měsíční zprávu vrátit řešiteli k dopracování, klikne na červené tlačítko "Return to investigator" v dolní části záznamu:

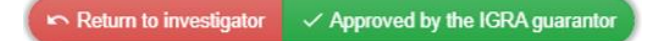

Po kliknutí garanta soutěže systém vyzve k vyplnění povinného komentáře:

| Return to investigator |        | ×    |
|------------------------|--------|------|
| Confirm action.        |        |      |
| Comment                |        |      |
|                        |        |      |
|                        |        |      |
|                        |        | 1    |
| Comment is required    |        |      |
|                        |        |      |
|                        | × Exit | ✓ ОК |

Po vyplnění komentáře garant IGRA kliknutím na tlačítko "OK" tím měsíční zprávu vrátí zpět řešiteli k dopracování.

## Zpráva přejde do stavu Returned, řešiteli odejde notifikace:

"Záznam s měsíčními zprávami za Váš projekt Vám byl garantem IGRA vrácen k dopracování/opravě. Upravené dílčí zprávy/přílohy je nutné opět podepsat a opatřit podpisem mentora (odkaz na zprávu v systému), vložit jako nové přílohy a celý záznam znovu odeslat. Komentář garanta IGRA naleznete na záložce Workflow na záznamu zprávy."

a proces se vrátí do bodu 2. Řešitel projektu uvidí ve svém projektu na záložce "Project reports" u své takto vrácené zprávy stav "Returned"

|                |                                    |              | ž            | * *        |                   |       |             |   |        |
|----------------|------------------------------------|--------------|--------------|------------|-------------------|-------|-------------|---|--------|
| s and projects | Project proposa                    | al           |              |            |                   |       |             |   |        |
| roject prop    | oosal: Test FCH                    | I            |              |            |                   | Check | Agenda call | ÷ | 1 of 1 |
| Information    | Research team                      | Budget       | Attachments  | Project re | eports            |       |             |   |        |
| †↓ Title       |                                    |              |              |            | † <b>↓</b> Status |       | †↓ Deadline |   |        |
| IGRACEK-20     | )21-002 Zpráva o činr<br>0.05.2021 | nosti – měsí | ční řešitele |            | Returned          |       | 2021-05-20  |   |        |

Kliknutím na název záznamu se zobrazí detaily vygenerovaného záznamu, kde na záložce "Attachments" vloží doplněnou a znovu podepsanou (řešitel a mentor) zprávu a odešle záznam znovu ke schválení.

Veškeré komentáře zprávy jsou k dispozici na záložce Workflow záznamu zprávy, viz příklad:

| terim report IGR                                                      | A@UCTP - Activ                                                            | ity report -2021-000       | Э         |                    | 1                                                                                           |
|-----------------------------------------------------------------------|---------------------------------------------------------------------------|----------------------------|-----------|--------------------|---------------------------------------------------------------------------------------------|
| Identifier                                                            |                                                                           | Created                    |           |                    |                                                                                             |
| Activity report -2                                                    | 2021-0009                                                                 | 2021-05-10 17:06           |           |                    | Submited                                                                                    |
| Initiator                                                             |                                                                           |                            |           | Definition         |                                                                                             |
|                                                                       |                                                                           |                            |           | Iterim report IGR/ | A@UCTP                                                                                      |
| Name                                                                  |                                                                           |                            |           |                    |                                                                                             |
| IGRACEK-202                                                           | 1-002 Zpráva o činn                                                       | osti – měsíční řešitele In | g.        | 10.05.2021         |                                                                                             |
| Report form                                                           | Attachments                                                               |                            |           |                    | Workflow                                                                                    |
| Workflow history     Workflow ces     Workflow vers     Workflow star | y<br>ne: Iterim report IGR<br>cription:<br>sion: 1<br>t: 2021-05-13 13:49 | A@UCTP                     |           |                    |                                                                                             |
| Date and time                                                         | Who did it                                                                | Sta                        | te before | State after        | Comment                                                                                     |
| 2021-05-13<br>13:49                                                   |                                                                           | Ret                        | urned     | Submited           | Byla doplněna měsíční zpráva dle vašeho<br>komentáře, x000000000000000000000000000000000000 |
| 2021-05-13<br>10:25                                                   |                                                                           | Sub                        | mited     | Returned           | Vracím vám zprávu k přepracování z důvodu<br>nedostatečného popisu<br>XXXXXXXXXXXXXXX       |
| 2021-05-12<br>15:13                                                   |                                                                           | Cre                        | ated      | Submited           |                                                                                             |

b. **Schválení měsíčního reportu.** Pokud se garant IGRA rozhodne měsíční zprávu schválit, klikne na zelené tlačítko v dolní části záznamu,

| Return to investigator         | ✓ Approved by the IGRA guarantor |
|--------------------------------|----------------------------------|
| systém nabídne vyplné          | ění nepovinného komentáře.       |
| Approved by the IGRA guarantor | ×                                |
| Confirm action.                |                                  |
| Comment                        |                                  |
|                                |                                  |
|                                |                                  |
|                                | li li                            |
| Comment is recommended         |                                  |
|                                | × Exit 🗸 ОК                      |

stavu

garant IGRA kliknutím na tlačítko "OK" měsíční zprávu projektu schválí, zpráva přejde do

Approved , řešiteli odejde notifikace o schválení záznamu:

"Záznam měsíční zprávy Vašeho projektu byl elektronicky schválen garantem projektu. Originály zpráv jednotlivých řešitelů je nutné odevzdat bez zbytečného odkladu na Oddělení pro vědu a výzkum, kde budou podepsány garantem IGRA a archivovány. Děkujeme."

 Garant IGRA může po přihlášení do systému prohlížet a schvalovat zprávy rovněž v nabídce OOD/Entries, kde vidí veškeré zprávy řazené od nejnovějších k nejstarším s barevně odlišeným stavem:

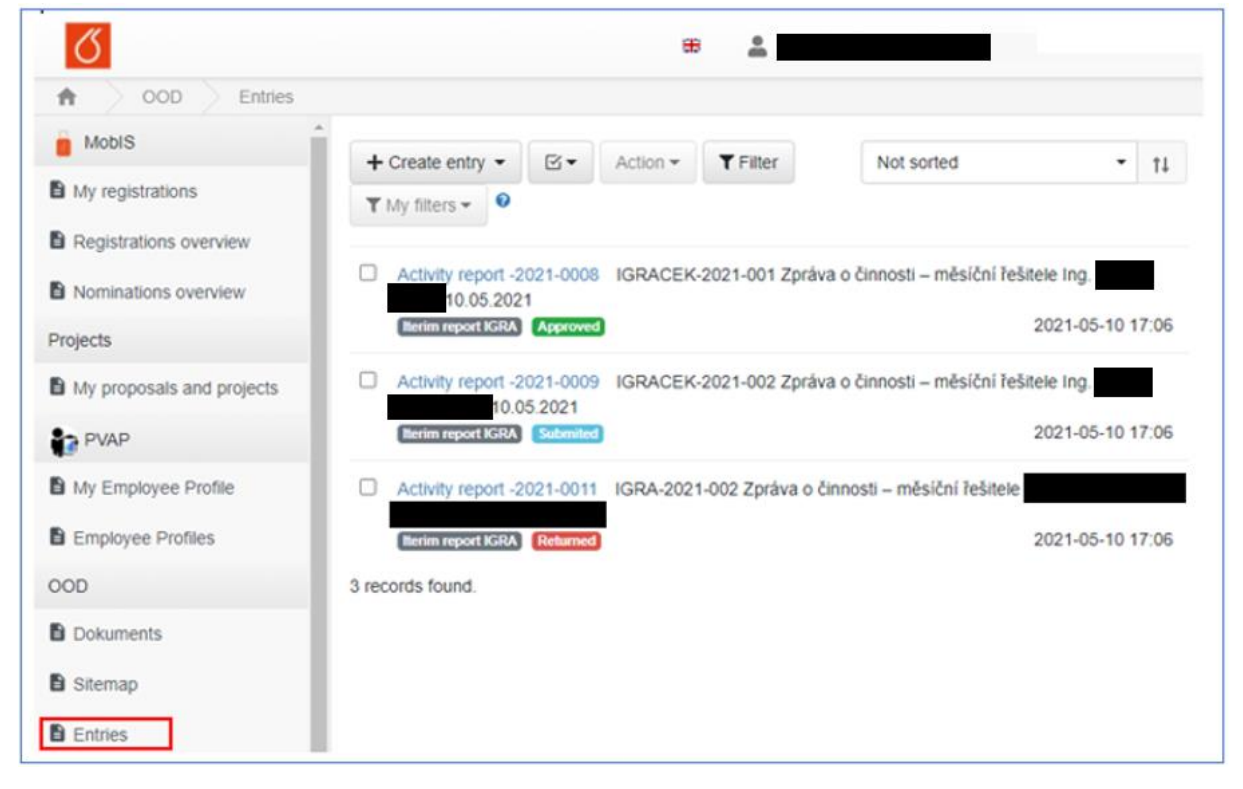

Garant IGRA má možnost na seznamu zpráv vybrat zprávy podle stavu (Submited) a hromadně je schválit (Action – Positive):

| Check entries at p<br>Uncheck entries a                                                                                                    | age<br>t page | <ul><li>✓ Positive</li><li>X Negative</li></ul> | e<br>ve | ļ | Created from | Created till |  |
|----------------------------------------------------------------------------------------------------|---------------|-------------------------------------------------|---------|---|--------------|--------------|--|
| State/s                                                                                                    |               |                                                 |         |   |              |              |  |
| A CONTRACTOR OF A CONTRACTOR OF A CONTRACTOR O |               |                                                 |         |   |              |              |  |
| Definition                                                                                                    | +             |                                                 |         |   |              |              |  |

Garant může ve filtru zadat číslo určitého projektu a zobrazí tak všechny zprávy, které k němu patří.

7. Správce po otevření záznamu zprávy v OOD/Entries vidí na záložce "Workflow" všechny stavy, kterými záznam prošel, včetně komentářů jednotlivých aktérů.

| 5                                                |                                                           |                       |                    |                                                                                                    |
|--------------------------------------------------|-----------------------------------------------------------|-----------------------|--------------------|----------------------------------------------------------------------------------------------------|
| OOD Siter                                        | nap Entry                                                 |                       |                    |                                                                                                    |
| Iterim report IGF                                | RA - Activity report -202                                 | 21-0009               |                    | 7 of 10 <b>4</b>                                                                                                    |
| Identifier                                       | Created                                                   |                       |                    |                                                                                                    |
| Activity report -                                | 2021-0009 2021                                            | 1-05-10 17:06         |                    | Submited                                                                                                    |
| Initiator                                        |                                                           |                       | Definition         |                                                                                                    |
|                                                  |                                                           |                       | Iterim report IGRA | A                                                                                                    |
| Name                                             |                                                           |                       |                    |                                                                                                    |
| IGRACEK-202                                      | 21-002 Zpráva o činnosti – n                              | něsíční řešitele Ing. |                    |                                                                                                    |
| Report form<br>Workflow histor<br>• Workflow nar | Attachments Related w<br>y<br>me: Iterim report IGRA      | ith Supervisors       |                    | Accesses Workflo                                                                                                    |
| Workflow des     Workflow ver     Workflow sta   | schpuon:<br>sion: 1<br>rt: 2021-05-13 13:49<br>Who did it | State before          | State after        | Comment                                                                                                    |
| 2021-05-13                                       |                                                           | Returned              | Submited           | Byla doplněna měsíční zpráva dle vašeho                                                                                 |
| 13:49                                            |                                                           |                       |                    | komentáře, xxxxxxxxxxxxxxxxxxxxxxxxxxxxxxxxxxxx                                                                         |
| 2021-05-13<br>10:25                              |                                                           | . Submited            | Returned           | Vracím vám zprávu k přepracování z důvodu<br>nedostatečného popisuv příloze řešitele<br>XXXXXXXXXXXXXXXXXXXXXXXXXXXXXXX |
| 2021-05-12<br>15:13                              |                                                           | Created               | Submited           |                                                                                                    |